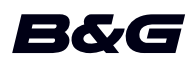

# ADENDA, versão de software 18.3 do:

- Zeus<sup>2</sup>
- Zeus<sup>2</sup> Glass Helm
- Zeus<sup>3</sup>
- Zeus<sup>3</sup> Glass Helm

Esta adenda apresenta novas funcionalidades que estão incluídas nesta versão do software.

| Funcionalidade                                 | Página |
|------------------------------------------------|--------|
| Melhorias à interface do utilizador            | 3      |
| Wi-Fi de modo duplo*                           | 3      |
| Carregar os registos do sonar na C-MAP Genesis | 3      |
| C-MAP Embark                                   | 4      |

\* Esta funcionalidade não está disponível no Zeus<sup>2</sup> ou Zeus<sup>2</sup> Glass Helm. O Wi-Fi de modo duplo não está disponível com módulos de Wi-Fi externos (por exemplo, WiFi-1).

### Melhorias à interface do utilizador

#### Novos ícones do DownScan, SideScan e 3D Sonar na página inicial

Os ícones SideScan, DownScan e 3D Sonar substituem o ícone StructureScan na página inicial. Os ícones separados facilitam a utilização das aplicações e a personalização das imagens.

#### Alterações ao menu da aplicação

Para simplificar a experiência do utilizador, foram alterados os menus das aplicações da sonda e da aplicação de cartas.

As opções do submenu foram movidas para o novo submenu "Mais opções" e a opção "Ver" do menu principal foi removida.

#### Alteração ao painel de ferramentas

No painel de ferramentas, o nome da opção "Ficheiros" foi alterado para "Armazenamento".

### Wi-Fi de modo duplo

O módulo de Wi-Fi interno pode agora funcionar como ponto de acesso Wi-Fi e como cliente Wi-Fi ao mesmo tempo. O módulo de Wi-Fi interno só pode funcionar como um ponto de acesso e um cliente em simultâneo.

Nota: O Wi-Fi de modo duplo não está disponível com módulos de Wi-Fi externos (por exemplo, WiFi-1).

O módulo de Wi-Fi interno funciona como ponto de acesso quando um telefone ou tablet está ligado para o controlo remoto da unidade através da aplicação Link no telefone ou tablet. O módulo de Wi-Fi interno funciona como um cliente quando está ligado a uma rede Wi-Fi.

As opções da caixa de diálogo Definições das redes sem fios e as opções apresentadas quando é selecionada a opção Sem fios na caixa de diálogo Controlo do sistema foram alteradas em conformidade. O sistema apresenta instruções para o ajudar a estabelecer a ligação selecionada:

- Ligação à Internet
- · Ligar ao telefone/tablet

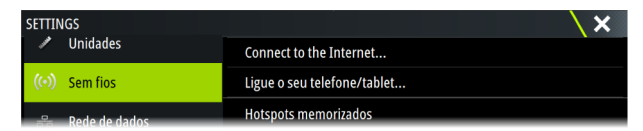

#### Carregar os registos do sonar na C-MAP Genesis

Para carregar os registos do sonar na C-MAP Genesis, efetue um dos seguintes procedimentos:

 Utilize a opção de serviços. Siga as instruções para iniciar sessão e transferir os ficheiros de registo para a C-MAP Genesis.

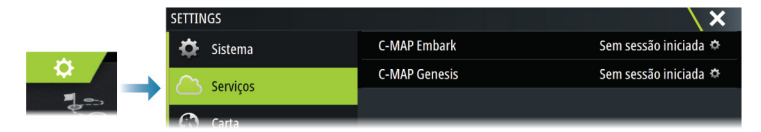

 Utilize a caixa de diálogo de armazenamento. Selecione o ícone de registos da sonda e os registos que pretende transferir. Se já tem sessão iniciada na C-MAP Genesis, os ficheiros são transferidos. Se não tem sessão iniciada, selecione o ícone de transferências e siga as instruções para iniciar sessão e transferir os ficheiros de registo para a C-MAP Genesis. Pode iniciar sessão e transferir os ficheiros mais tarde quando a unidade estiver ligada à Internet.

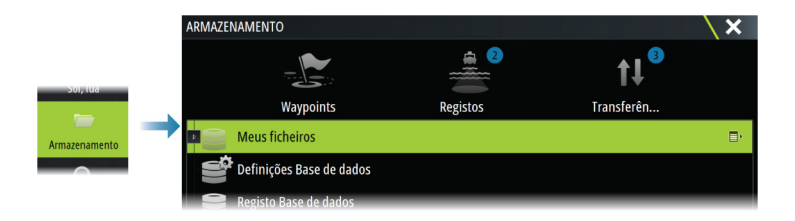

## **C-MAP Embark**

Pode aceder ao website C-MAP Embark num PC ou utilizar a aplicação C-MAP Embark no seu dispositivo inteligente para gerir:

- waypoints
- rotas
- trajetos

Utilize a funcionalidade C-MAP Embark da unidade para sincronizar a unidade e o C-MAP Embark.

→ Nota: Os waypoints de PredictWind não estão incluídos na funcionalidade C-MAP Embark.

### Requisitos

- Uma conta em C-MAP Embark.
- Para sincronizar, é necessário ligar a unidade à Internet.

### Sincronizar

Para sincronizar o MFD e o C-MAP Embark, abra a funcionalidade C-MAP Embark na caixa de diálogo de controlos do sistema ou na caixa de diálogo de definições de serviços.

Depois de iniciar sessão, o sistema informa a última vez em que ocorreu a sincronização e são apresentadas as seguintes opções:

- Alterar: utilize esta opção para alterar as credenciais de início de sessão
- Sincronização automática: a sincronização ocorre periodicamente, em segundo plano, sempre que estiver ligado à Internet
- Sincronizar agora: a sincronização ocorre imediatamente

| C-MAP EMBARK         |              |                                                                                 |         | × |
|----------------------|--------------|---------------------------------------------------------------------------------|---------|---|
|                      |              | Mantenha todos os seus waypoints sinc<br>entre o C-Map Planner e a sua embarcaç |         |   |
| INFORMAÇÕES DA CONTA |              |                                                                                 |         |   |
|                      | xxx.xx@Nav   | co.com                                                                          | Alterar |   |
|                      | DEFINIÇÕES   |                                                                                 |         |   |
|                      | Sincronizaçã | io automática                                                                   |         |   |
|                      | Última sincr | onização: Nunca                                                                 |         |   |
|                      | Sincronizar  | agora                                                                           |         |   |
| _                    |              |                                                                                 |         |   |